Após acessar a área restrita localizar o ícone que tem a aparência de um envelope vermelho descrito "**Email da advocacia**".

Através desta área você terá acesso a todos os serviços restritos do site da OAB SP. Clique em um dos ícones abaixo. Isencão Atualização Financeiro Consultar Gestante/Adotante Cadastral Intimações Intimações Assistência Gerenciar e-mails Ouvidoria Transferência Ju e de Subseção alertas Email da Advocacia Emissão de Central de Balcão de

Após o acesso, clicar no ícone de chave "Alterar senha do e-mail".

## Email da Advocacia

Para alterar sua senha, clique aqui.

Advogado OAB SP nº

Clique na opção desejada abaixo

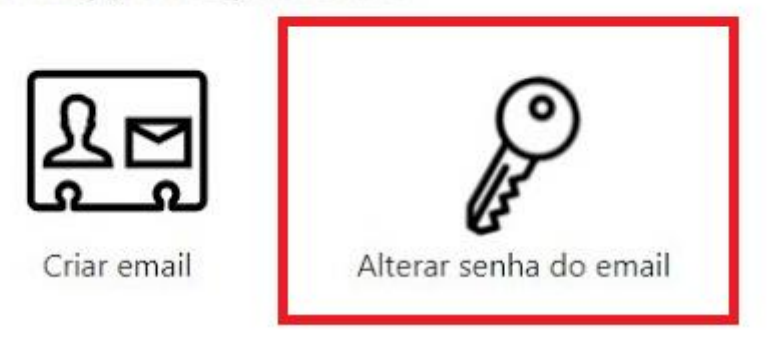

## 4- A criação da senha deve respeitar os critérios abaixo:

Observação: A primeira letra é maiúscula.

## Sua nova senha deverá seguir as seguintes regras:

- Ter no mínimo 6 caracteres;
- · Possuir ao menos 3 tipos de caracteres diferentes: maiúsculo, minúsculo, numerais e/ou caracteres especiais;
- · Não possuir informações relacionadas ao seu e-mail;
- · Não possuir números sequenciais;
- · Não possuir letras sequenciais do início do alfabeto;
- Não possuir anos próximos ao corrente junto com informações pessoais;